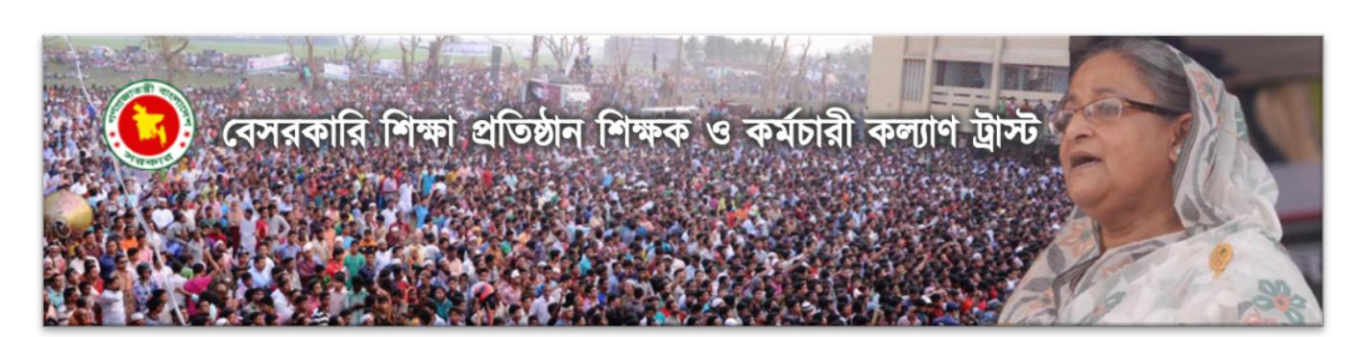

http://www.ngte-welfaretrust.gov.bd

অনলাইনে কল্যাণ ভাতার জন্য আবেদনপত্র জমা দেয়ার নিয়মাবলি ও ওয়েবসাইট

# ব্যবহার বিধি

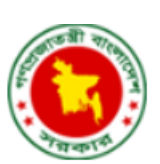

বেসরকারী শিক্ষা প্রতিষ্ঠান শিক্ষক ও কর্মচারী কল্যাণ ট্রাস্ট

১, এশিয়ান হাইওয়ে ব্যানবেইস ভবন (পলাশী-নীলক্ষেত) ঢাকা-১২০৫ ফোন: (+88) 02-9668015 ফ্যাক্স: (+88) 02-9611953 ইমেইল: <u>aziz\_ngte@yahoo.com</u>

# সুচিপত্র

| ۶.  | ভূমিকা                                  | 3 |
|-----|-----------------------------------------|---|
| 2.  | অনলাইন আবেদনে প্রবেশ                    | 3 |
| ৩.  | হোমপেইজ                                 | 4 |
| 8.  | রেজিস্ট্রেশন – আবেদন ফরম পূরণ           | 4 |
| 5.  | লগইন – অ্যাপ্লিকেশন আপডেট এবং ট্র্যাকিং | 6 |
| 6.  | আবেদনপত্র পূর্ণ করন                     | 7 |
| 7.  | আবেদনকারীর তথ্য                         | 7 |
| 8.  | মৌলিক তথ্য                              | 8 |
| 9.  | সেবা তথ্য                               | 9 |
| 10. | ব্যাংক বিবরণ1                           | 0 |
| 11. | ডাউনলোড পিডিএফ1                         | 1 |
| 12. | আপলোড ডকুমেন্টস1                        | 2 |
| 13. | আবেদনপত্র জমা দিন1                      | 3 |
| 14. | আবেদনপত্র জমা সম্পন্ন1                  | 4 |

 ${}^{Page}Z$ 

# ১. ভূমিকা

এই ব্যবহার বিধিতে একজন বেসরকারী শিক্ষা প্রতিষ্ঠান শিক্ষক ও কর্মচারী (পরবর্তীতে "আপনি" হিসাবে সম্বোধনকৃত) কিভাবে কল্যাণ ট্রাস্ট-এর অর্থ প্রপ্তির জন্য **বেসরকারী শিক্ষা প্রতিষ্ঠান শিক্ষক ও কর্মচারী কল্যাণ ট্রাস্ট**-এর ওয়েবসাইট (<u>http://www.ngte-welfaretrust.gov.bd</u>) –এ প্রবেশ করে অনলাইনে আবেদন করতে পারবেন, তার বিস্তারিত বর্ণনা করা হয়েছে৷ এই ব্যবহার বিধিতে সাইটটি কিভাবে ব্যবহার করতে হবে তার ধাপে-ধাপে স্ক্রিনশট এবং বিবরন সহ নির্দেশনা দেয়া হয়েছে, যা আপনাকে (বা আবেদনকারীকে) সঠিকভাবে সাইটটি ব্যবহার করতে সাহায্য করবে৷ আপনার সূবিধার্থে এই ব্যবহার বিধির পাশাপাশি অনসাইটে ছোট-খাটো টিপস দেয়া হয়েছে, যার কিছু সয়ন্ধ্রিয়ভাবে আসবে অথবা আপনি নির্দিষ্ট বাটনের উপর মাউস কার্সার রাখলে আবির্ভূত হবে৷ যেমন দেখানো হচ্ছে নীচের চিত্রে –

| 🐵 অ্যাপ্লিকেশন আপডেট এবং ট্র্যাকিং                                               | 🐵 অনলাইনে আবেদন                                                                                                |
|----------------------------------------------------------------------------------|----------------------------------------------------------------------------------------------------|
| * ইনডেন্স নম্বর<br>Index No                                                      | Â                                                                                                    |
| * পাসওয়ার্ড<br>Password                                                         |                                                                                                    |
| <b>* 8 + 4 ?</b><br>Answer                                                       | য়াপনি যদি নতুন ইউজার হয়ে থাকেন তাহলে এখানে ক্লিক করে আপনার রেজিস্ট্রেশন সম্পন্ন কর<br>মনবার্টনে চোলেনে কর্মন |
| পাসওয়ার্ড ভুলে গেছেন ?<br>সঠিক ইনডেক্স নাম্বার ও পাসওয়ার্ড<br>দিয়ে লগইন করুন। | वागारण वार्यम व्हम                                                                                             |
| লগইন করুন                                                                        |                                                                                                    |

#### ২. অনলাইন আবেদনে প্রবেশ

আপনার কম্পিউটার অথবা মোবাইল ব্রাউজার থেকে **বেসরকারী শিক্ষা প্রতিষ্ঠান শিক্ষক ও কর্মচারী কল্যাণ ট্রাস্ট**-এর ওয়েবসাইট (<u>http://www.ngte-welfaretrust.gov.bd</u>) ভিজিট করুন৷ অতঃপর নীচের দিকে স্ক্রল করে **অনলাইন আবেদন** বক্সের ভিতরে "অনলাইন আবেদন" লিংকে ক্লিক করুন৷

| O Non Government Teacher ×                                    |                                                                                                    |                                                                                                    |                                                                                                    | Bhad — 🗖 🗙  |
|---------------------------------------------------------------|----------------------------------------------------------------------------------------------------|----------------------------------------------------------------------------------------------------|----------------------------------------------------------------------------------------------------|-------------|
| $\leftrightarrow$ $\rightarrow$ C $\Delta$ $\odot$ www.ngte-v | velfaretrust.gov.bd                                                                                                    |                                                                                                    |                                                                                                    | Q 🟠 🙆 fonts |
|                                                               | আমাদের সম্পর্কে<br>সিটিজেন চার্টার<br>সাংগঠনিক কাঠাযো<br>কর্মবর্তাবৃন্দ<br>যোগাযোগ                                          | বার্ষিক কর্মসম্পাদন                                                                                       | অধক মো: শাহৰাইনে আনম সান্থ<br>হিয়নিত<br>অন্তভৱীৰ্ণ <b>ই-লেবা</b><br>ভূটির আইন                                                                                                   |             |
|                                                               | আইন ও বিধিমালা<br>১৯৯০ সালের ২৮ নং আইন<br>১ নতে/১৯৯৯ সালের প্রজাপন<br>১ তিংস/২০০২ সালের প্রজোপন<br>১১/০৬/২০০৬ সালের প্রজাপন | শুদ্ধাচার কৌশল<br>) জাতীয় গুদ্ধাচার কৌশল<br>) কমিটি<br>) প্রমিত পরিচালনা পদ্ধতি<br>) গুদ্ধাচার প্রতিবেদন | অনন্যইন আবেদন     গ্রিপিরুণ     গ্রিপিরুণ     গ্রিটি     গ্রিটি     গ্রিটি মুর্ভিযোজ্ঞা শিক্ষক কর্মচারীগণাকে     অন্যাধিকার     অব্যস্থ জনিত শিক্ষক কর্মচারীগণাকে     অব্যাধিকার |             |
|                                                               | আমাদের সেবা সমূহ                                                                                                    | তথ্য অধিকার<br>• তথ্য অধিকার আইন<br>• অভিযোগ দাখিল<br>• অনিক ও আপীল কর্মকর্তা<br>• বার্থিক প্রতিবেদন      | <b>বেল্লীয় ই-সেব</b><br>অনসাইনে সেবার আবেদন<br>ত শবি<br>ত প্রয়োজনীয় ওপস                                                                                                    |             |
| appsngte-welfaretrust.gov.bd                                  | অনলাইন আবেদন<br>> আনলাইন আবেদন<br>আননাইন আবেদন                                                                              | উদ্ভাবনী কার্যক্রম<br>) নীতিমালা<br>) ভারাবনী কার্ফ্রম<br>) হলোজেশদ চীম<br>) লেকাল পয়েন্ট                | জন্ম ও মৃত্যু নিমন্ধন     উন্তরাধিকার ক্যানকুলেটর     অনদাইন পুলিশ ব্রিমারেস     অনদাইনে পাসপোর্টের আবেদন     জান্টীয় পরিচয়পরের তথ্য                                           |             |

#### অনলাইনে কল্যাণ ভাতা প্রপ্তির জন্য আবেদনের নিয়ম ও অনলাইন সাইট ব্যবহার বিধি

## ৩. হোমপেইজ

''অনলাইন আবেদন''-এ ক্লিক করলে নিচের পেইজটি খুলবে৷ আবেদন প্রক্রিয়া শুরু করার জন্য প্রথমে আপনার রেজিস্ট্রেশন সম্পন্ন করতে হবে৷

| তি বেসরকারী শিক্ষা প্রতিষ্ঠান শিক্ষক ও কর্মচারী                       | কল্যাণ ট্রাস্ট                                                                                            |  |  |  |  |  |  |
|-----------------------------------------------------------------------|----------------------------------------------------------------------------------------------------|--|--|--|--|--|--|
| ব্যবহার বিধি                                                          |                                                                                                    |  |  |  |  |  |  |
| 🐵 অ্যাপ্লিকেশন আপডেট এবং ট্র্যাকিং                                    | 🐵 অনলাইনে আবেদন                                                                                           |  |  |  |  |  |  |
| * ইনডেক্স নম্বর<br>Index No.<br>* পাসওয়ার্ড<br>Password<br>* 2 + 1 ? |                                                                                                    |  |  |  |  |  |  |
| Answer<br>পাসওয়ার্ড ভুলে গেছেন ?                                     | াপনি যদি নতুন ইউজার হয়ে থাকেন তাহলে এখানে ক্লিক করে আপনার রেজিস্ট্রেশন সম্পন্ন কর<br>অনলাইনে আবেদন কক্লন |  |  |  |  |  |  |
| লগইন করুন                                                             |                                                                                                    |  |  |  |  |  |  |

রেজিস্ট্রেশনের জন্য ডানদিকের **"অনলাইনে আবেদন করুন"** বাটনে ক্লিক করুন৷ নিচের ফরমটি আসবে –

## 8. রেজিস্ট্রেশন – আবেদন ফরম পূরণ

| * শিক্ষক/<br>কর্মচারীর নাম                       | Name                                       | 2                                                               |                  | * ইনডেক্স নম্বর                                                | 123456                                                                                                    |       |
|--------------------------------------------------|--------------------------------------------|-----------------------------------------------------------------|------------------|----------------------------------------------------------------|----------------------------------------------------------------------------------------------------|-------|
| ই-মেইল                                           | E-mai                                      | l (Optional)                                                    |                  | * মোবাইল নম্বর                                                 | 01XXXXXXXX                                                                                                    |       |
|                                                  |                                            |                                                                 |                  |                                                                |                                                                                                    |       |
|                                                  |                                            |                                                                 |                  |                                                                |                                                                                                    |       |
| শষ প্রতিষ্ঠান নি                                 | ন্র্বাচন ব                                 | ন্দ্রন                                                          |                  |                                                                |                                                                                                    |       |
| শষ প্রতিষ্ঠান নি                                 | ন্বাচন ব                                   | হরুন                                                            |                  |                                                                |                                                                                                    |       |
| <b>শষ প্রতিষ্ঠান নি</b><br>* বি                  | <b>ন্বাচন ব</b><br>ভাগ                     | চরুন<br>Select Division                                         | ~                | * প্রতিষ্ঠানের ে                                               | শ্রণি Select Institute Catego                                                                                    | ory • |
| শষ প্রতিষ্ঠান নি<br>* বি<br>* বে                 | <b>মর্বাচন ব</b><br>ভাগ<br>জলা             | চরুন<br>Select Division<br>Select District                      | *<br>*           | * প্রতিষ্ঠানের c<br>* প্রতিষ্ঠানের ধ                           | শ্রণি Select Institute Catego<br>ধরন Select Institute Type                                                       | y vi  |
| শষ প্রতিষ্ঠান নি<br>* বি<br>* (৻<br>* ধ          | <b>নর্বাচন ব</b><br>ভাগ<br>জলা [<br>থানা [ | Select Division<br>Select District<br>Select Thana              | *<br>*           | * প্রতিষ্ঠানের ে<br>* প্রতিষ্ঠানের গ<br>* সর্বশেষ প্রতি        | শ্রণি Select Institute Catego<br>ধরন Select Institute Type<br>ষ্ঠান Select Institute                             | ory - |
| শষ প্রতিষ্ঠান নি<br>* বি<br>* ং<br>* যোগদানের তা | <b>ন্দর্বাচন ব</b><br>ভাগ<br>জলা<br>থানা   | Select Division Select District Select Thana format (yyyy-mm-do | •<br>•<br>•<br>• | * প্রতিষ্ঠানের c<br>* প্রতিষ্ঠানের ং<br>* সর্বশেষ প্রতি<br>* প | শ্রণি Select Institute Catego<br>ধরন Select Institute Type<br>ষ্ঠান Select Institute<br>দ্ববী Select Designation | yy -  |

**নিজ পরিচিতি**'র ঘরগুলোতে সঠিক তথ্য টাইপ করুন (ইংরেজীতে)। **মোবাইল নম্বর**-এর ঘরে শিক্ষক/কর্মচারীর নাম্বারটি দিন, যেখানে একটি ক্ষুদেবার্তা (SMS) পাবেন, যার ভেতরে আপনার ইনডেক্স নম্বর এবং পাসওয়ার্ড পাবেন, যা দিয়ে পরবর্তীতে <u>লগইন</u> করতে হবে৷

Page

এরপর **সর্বশেষ প্রতিষ্ঠান নির্বাচন করুন**-এর অধীনে ঘরগুলোতে মাউস ক্লিক করুন এবং আবির্ভুত ড্রপ-ডাউন লিস্ট থেকে সঠিক উত্তর বাছাই করে তার উপর ক্লিক করুনা এটি প্রথম থেকে পর্যায়ক্রমে করুনা যেমন –

প্রথমে **বিভাগ** নির্বাচন করুন৷ এরপর পর্যায়ক্রমে **জেলা** ও **থানা** নির্বাচন করুন৷ প্রথমটি নির্বাচন না করা পর্যন্ত পরেরটিতে কোন রেজাল্ট আসবেনা৷

| 👫 সর্বশেষ প্রতিষ্ঠা | ান নির্বাচন ব | করুন            |          | 👫 সর্বশেষ প্রতিষ্ঠ | ান নির্বাচন ব | করুন            |   |
|---------------------|---------------|-----------------|----------|--------------------|---------------|-----------------|---|
|                     |               |                 |          | 1 2                |               |                 |   |
|                     | * বিভাগ       | Select Division | <u>م</u> | <b></b> *          | * বিভাগ       | DHAKA           | Ŧ |
|                     | ± (ग्राप्टला) |                 |          |                    | * জেলা        | Select District | * |
|                     | ^ ତେଙ୍କା      | DI ILLIDI LE    |          |                    |               | 1               |   |
|                     | * থানা        | CHITTAGONG      |          |                    | * থানা        | DHAKA           |   |
|                     | * বাশা        | DHAKA           |          | * যোগদান           | নর তারিখ      | FARIDPUR        |   |
| * যোগদাৰে           | নর তারিখ      | KHULNA          |          | * জার্যাই          | জি জাবিখ      | GAZIPUR         |   |
|                     |               | RAJSHAHI        |          |                    | 00000         | GOPALGANJ       |   |
| * অব্যাহ            | তি তারিখ      | RANGPUR         |          |                    |               | JAMALPUR        |   |
|                     |               | SYLHET          | ~        |                    |               | KISHOREGANJ     | • |

একইভাবে পর্যায়ক্রমে আপনার সর্বশেষ **প্রতিষ্ঠানের শ্রেণি, প্রতিষ্ঠানের ধরন, সর্বশেষ প্রতিষ্ঠান** এবং **পদবী** নির্বাচন করুন।

November 2015 > < সর্বশেষ প্রতিষ্ঠান নির্বাচন ব Su Mo Tu We Th Fr Sa 25 26 27 28 29 30 31 1 2 3 4 5 6 7 \* বিভাগ -\* প্রতিষ্ঠানের শ্রেণি Select Institute Category 10 11 12 13 14 \* প্রতিষ্ঠানের ধরন -Select Institute Type \* জেলা 15 16 17 18 19 20 21 22 23 24 25 26 27 28 \* থানা -\* প্রতিষ্ঠান Select Institute Ŧ 29 30 1 2 3 4 5 যোগদানের তারিখ \* পদবী Select Designation **\*\*** format (yyyy-mm-dd) \* অব্যাহতি তারিখ format (yyyy-mm-dd)

অতঃপর সর্বশেষ প্রতিষ্ঠানে যোগদানের তারিখ এবং অব্যাহতি তারিখ নির্বাচন করুন (আবির্ভূত ক্যালেন্ডার থেকে)।

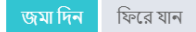

সকল তথ্য পূরণ করা হয়ে গেলে উক্ত ফরমের নীচের "জমা দিন" বাটনে ক্লিক করুন৷ রেজিস্ট্রেশন সঠিকভাবে সম্পন্ন হলে নীম্নে প্রদর্শিত (লাল বর্ডারের ভিতরে) Index No. সহ **Registration Done** মেসেজটি দেখতে পাবেন৷ সেইসাথে আপনার মোবাইল নাম্বারে একটি ক্ষুদেবার্তা\* (SMS) পাবেন, যেখানে আপনার ইনডেক্স নাম্বারসহ একটি পাসওয়ার্ড থাকবে৷ SMS-এ পাওয়া **ইনডেক্স নাম্বার** এবং **পাসওয়ার্ড**টি পরবর্তীতে <u>লগইন</u> করার জন্য সংরক্ষন করুন৷

| 🔅 অ্যাপ্লিকেশন আপে                           | ডট এবং ট্র্যাকিং                                                                          | 🐵 অনলাইনে আবেদন |
|----------------------------------------------|-------------------------------------------------------------------------------------------|-----------------|
| Index No : 11223355.<br>mobile number with l | Registration Done. A SMS has been sent to your<br>ogin credentials.                       |                 |
| * ইনডের                                      | গ্রন্থর                                                                                   |                 |
| *SMS-এর নমুনাঃ                               | আপনার রেজিঃ সম্পন্ন হয়েছে।<br>ইনডেব্র্য নং : 123654<br>পাসওয়ার্ড : 85598157<br>11:55 AM |                 |

# ৫. লগইন – অ্যাপ্লিকেশন আপডেট এবং ট্র্যাকিং

রেজিস্ট্রেশন সম্পন্ন হবার পর আপনার আবেদনপত্র হালনাগাদ (অ্যাপ্লিকেশন আপডেট) ও আবেদনের পুরো প্রক্রিয়া সম্পন্ন করতে লগইন করতে হবে৷ এজন্য পূর্বে প্রদর্শিত পদ্ধতিতে <u>অনলাইন আবেদনে প্রবেশ</u> করে <u>হোমপেইজ</u> থেকে বামদিকের নির্দিষ্ট ঘরে আপনার **ইনডেক্স নম্বর** এবং **পাসওয়ার্ড** টাইপ করুন৷ পরের ঘরে প্রদত্ত গনিতের ফলাফল (নিচের উদাহরনের ক্ষেত্রে যোগফল) লিখুন৷ এরপর **"লগইন করুন"** বাটনে ক্লিক করুন৷

|                                                                                                    | ব্যবহার বিধি                                                    |
|----------------------------------------------------------------------------------------------------|-----------------------------------------------------------------|
| <ul> <li>অ্যাপ্লিকেশন আপডেট এবং ট্র্যাকিং</li> <li>* ইনডেক্স নম্বর<br/>index No.</li> <li>* পাসওয়ার্ড</li> <li>Password</li> <li>* 15 + 1 ? ১</li> <li>Answer 16</li> <li>পাসওয়ার্ড ভুলে গেছেন ?</li> </ul> | ৩ অনলাইনে আবেদন           আপনি যদি নতুন           আপনি যদি নতুন |

#### **পাসওয়ার্ড** ভুলে গেলে করনীয়ঃ

গ্ৰান্ত স্থাঁ ব্যায়

যদি আপনি পাসওয়ার্ড মনে করতে না পারেন বা পাসওয়ার্ডসহ মোবাইল বার্তাটি হারিয়ে ফেলেন, তবে **"লগইন করুন"** বাটনের উপরের "পাসওয়ার্ড ভুলে গেছেন?" লিংকে ক্লিক করুন৷ নিচের অপশনটি আসবে –

| 🐵 পাসওয়ার্ড রিসেট করুন |                                          |  |
|-------------------------|------------------------------------------|--|
|                         |                                          |  |
|                         | * ইনডেক্স নম্বর                          |  |
|                         | Index No.                                |  |
|                         | * মোবাইল নাধার                           |  |
|                         | Mobile No                                |  |
|                         | * 17 + 5 ?                               |  |
|                         | Answer                                   |  |
|                         | লগইন পেজে ফিরে যান পাসওয়ার্ড রিসেট করুন |  |

উক্ত **পাসওয়ার্ড রিসেট করুন** অপসনে আপনার ইনডেক্স নম্বর ও মোবাইল নাম্বারটি লিখুন৷ অতঃপর প্রদত্ত গানিতিক ফলাফল Answer –এর ঘরে লিখুন এবং তার নীচের <mark>পাসওয়ার্ড রিসেট করুন</mark> বাটনে ক্লিক করুন৷ আপনার উল্লেখিত মোবাইল নম্বরে নতুন পাসওয়ার্ড পেয়ে যাবেন SMS এর মাধ্যমে৷ এরপর থেকে এই নতুন পাসওয়ার্ডটিই কার্যকর থাকবে৷

# ৬. আবেদনপত্র পূর্ণ করন

লগইন হবার পর আপনি নিচের পেইজে প্রবেশ করবেন৷ লাল বর্ডারের ভিতর ট্যাবগুলোতে ক্লিক করে করে আপনি সংশ্লিষ্ট তথ্যসমূহ পূরণ করতে পারবেন৷ প্রতি ক্ষেত্রেই \* চিহ্নিত তথ্যসমূহ আপনাকে বাধ্যতামূলকভাবে প্রদান করতে হবে৷ অন্যথায় আপনার আবেদন গৃহীত হবেনা৷

| * চিহ্নিত ঘরগুলো অবশ্যই পূরণ করতে                                                                                                    | হবে। * চিহ   | ল্ব্যতীত অন্যান্য                                                                         | ঘরগুলো প            | <u> শ</u> ূরণ বাং | ধ্যতামূলক নয়।                |   |
|----------------------------------------------------------------------------------------------------|--------------|-------------------------------------------------------------------------------------------|---------------------|-------------------|-------------------------------|---|
| বেদনকারীর তথ্য মৌলিক তথ্য সেবা তথ্য ব্যাংক বিবরণ ডাউ<br>————————————————————————————————————                                                           | উনলোড পিডিএফ | আপলোড ডকুমেন্টস                                                                           | আবেদনপত্র উ         | দ্বমা দিন         |                               |   |
| নতুন যুক্ত করুন                                                                                                    |              |                                                                                           |                     |                   |                               |   |
|                                                                                                    |              |                                                                                           |                     |                   |                               |   |
| CHAR FAKIRA HIGH SCHOOL (Senior Teacher)<br>সেবা তথ্য                                                                                                  |              |                                                                                           |                     |                   |                               |   |
| CHAR FAKIRA HIGH SCHOOL (Senior Teacher)<br>সেবা তথ্য<br>সর্বশেষ উত্তোলিত মূল বেতন (BDT)                                                               |              | * মোট কার্যকর চারুরীকাল                                                                   |                     |                   |                               |   |
| CHAR FAKIRA HIGH SCHOOL (Senior Teacher)<br>সেবা তথ্য<br>সর্বশেষ উন্তোলিত মূল বেতন (BDT)<br>2600                                                       | ·            | * মোট কার্যকর চারুরীকাল<br>2 Years 3 Month 3 day                                          | 5                   |                   |                               |   |
| CHAR FAKIRA HIGH SCHOOL (Senior Teacher)<br>সেবা তথ্য<br>সর্বশেষ উন্তোলিত মূল বেতন (BDT)<br>2600<br>অবসর গ্রহণ বা ইস্তফাকালে বেতনক্রম ও মূল বেতন (BDT) |              | * মোট কার্যকর চারুরীকাল<br>2 Years 3 Month 3 day<br>* চারুরী বিরতিকাল ( বিনা (<br>যোগফল ) | 5<br>বতনে ছটি, অননু | মাদিত অনুপ        | শস্থিতি, চারুরী বিরতি ইত্যাদি | র |

### ৭. আবেদনকারীর তথ্য

**আবেদনকারীর তথ্য** ট্যাবের অধীনে আপনার/আবেদনকারীর ব্যাক্তিগত তথ্যসমূহ প্রদান করুন৷ প্রথমে আবেদনের ধরন বক্সে ক্লিক করে আপনার জন্য প্রযোজ্য ধরন বাছাই করুন৷ একইভাবে লিঙ্গ ও ধর্ম সিলেক্ট করুন৷ আবেদনকারীর নাম, জাতীয় পরিচয়পত্র নাম্বার ও ই-মেইল নির্দিষ্ট ঘরে ইংরেজী অক্ষর/অংকে টাইপ করে পূরণ করুন। অতঃপর **আবেদনকারীর ছবি যুক্ত করুন** এর নীচে Choose File-এ ক্লিক করে আপনার কম্পিউটারে সংরক্ষিত পাসপোর্ট সাইজের একটি ছবি সিলেক্ট করুন৷ ছবিটি নীচের NO IMAGE AVAILABLE-এর স্থলে দেখা যাবে৷ অতঃপর নীচের **''সাবমিট''** বাটনে ক্লিক করুন৷

|                    |          |   | <u>_</u>                              |   |
|--------------------|----------|---|---------------------------------------|---|
| * আবেদনের ধরণ      |          |   | * মোবাইল নাম্বার                      |   |
| Select Form T      | ype      | • | 01715059740                           |   |
| * ইনডেক্স নং       |          |   | * জাতীয় পরিচয়পত্র                   |   |
| 11223344           |          |   | National Id.                          |   |
| * শিক্ষক / কর্মচার | য়ীর নাম |   | * ধর্ম                                |   |
| Name               |          |   | Select Religion                       | • |
| ই-মেইল             |          |   | * আবেদনকারীর ছবি যুক্ত করুন           |   |
| Email (Optiona     | al)      |   | Choose File No file chosen            |   |
| * লিঙ্গ            |          |   | NOTE!                                 |   |
| Select Gender      | r        | Ŧ | ছবি পাসপোর্ট সাইজ্রে হতে হবে।         |   |
|                    |          |   | ছবির ফরম্যাট অবশ্যই JPEG, JPG,<br>PNG |   |

## ৮. মৌলিক তথ্য

মৌলিক তথ্য ট্যাবের অধীনে ঘরগুলো পূরণ করুন৷ নির্দিষ্ট স্থানে প্রদত্ত নির্দেশনা অনুযায়ী তথ্য পূরণ করুন৷ সকল তথ্য ইংরেজী অক্ষর/অংকে টাইপ করে পূরণ করুন৷ শুধুমাত্র "শিক্ষক / কর্মচারীর নাম (বাংলা)"র স্থানে বাংলা বর্ণে টাইপ করতে হবে৷ (বাংলা টাইপের জন্য যেকোন ফোনেটিক বাংলা টাইপ টুল ব্যবহার করতে পারেন)৷

স্থায়ী ঠিকানার জন্য পর্যায়ক্রমে বিভাগ (Division), জেলা (District) ও থানা (Thana) নির্বাচন করুন, এবং পাশের ঘরে (Text-এর স্থলে) পূর্ণ ঠিকানা টাইপ করুনা

ছবি সংযুক্ত করতে উপরের ৭নং-এ উল্লেখিত পদ্ধতি অবলম্বন করুনা

**তারিখ** সমূহ নির্বাচন করতে সংযুক্ত ক্যালেন্ডার থেকে সাল, মাস ও তারিখ সিলেক্ট করুন <u>(রেজিস্ট্রেশন-আবেদন ফরম পূরণ</u>-এর অধীনে প্রদর্শিত)। সকল তথ্য পূরণ করা হলে নীচের **"সাবমিট"** বাটনে ক্লিক করুন৷

| আবেদনকারীর তথ্য মৌর্                                                                                                    | <b>লক তথ্য</b> সেবা তথ্য       | ব্যাংক বিবরণ                         | ডাউনলোড পিডিএফ | আপলোড ডকুমেন্টস                                                                                                    | আবেদনপত্র জমা দিন |    |
|----------------------------------------------------------------------------------------------------|--------------------------------|--------------------------------------|----------------|----------------------------------------------------------------------------------------------------|-------------------|----|
| 🖞 মৌলিক তথ্য                                                                                                    |                                |                                      |                |                                                                                                    |                   |    |
| * শিক্ষক / কর্মচারীর নাম (ই<br>Name English<br>* পিতা / স্বামী / স্ত্রীর নাম<br>Father Name<br>* জন্ম তারিখ<br>@ 2018-04-05<br>* অবসর / পদত্যাগ / মৃত্যু | ংরেজি)<br>* ং<br>ার তারিখ      | শ্রথম এমপিও ভুক্তির<br>টা 2018-04-06 | তারিখ          | * শিক্ষক / কর্মচারীর নাম (বা<br>Name Bangla<br>* মাতার নাম<br>Mother Name<br>* জাতীয় পরিচয়পত্রের নম্বর<br>National ID. | ংলা)              |    |
| <ul> <li>প্রায়ী ঠিকান্য</li> </ul>                                                                                                    |                                |                                      |                |                                                                                                    |                   |    |
| рнака<br>рнака                                                                                                    |                                |                                      | •              | Test                                                                                                    |                   |    |
| RAMPURA<br>• আবেদনকারীর ছবি যুক্ত ক<br>Choose File No file cho<br>NOTEL ছবির আকার =<br>চিত্র ফরম্যাটটি অবশ্যই হবে                                        | রুন<br>sen<br>(JPG, JPEG, PNG) |                                      | Y              | TEST                                                                                                    |                   | A. |
|                                                                                                    |                                |                                      |                |                                                                                                    |                   |    |

সাবমিট

#### ৯. সেবা তথ্য

**সেবা তথ্য** ট্যাবের অধীনের ঘরগুলোতে আপনার সর্বশেষ উত্তোলিত মূল বেতন, অবসর গ্রহণ বা ইস্তফাকালে বেতনক্রম ও মূল বেতন, মোট কার্যকর চাকুরীকাল এবং চাকুরী বিরতিকাল উল্লেখ করুনা

ঘরগুলো যে ফরম্যাটে পূরণ করতে হবে তার উদাহরন ভেতরে দেয়া আছে৷ উল্লেখিত ফরম্যাটেই আপনাকে পূরণ করতে হবে৷ যেমন – টাকার ক্ষেত্রে ইংরেজি অংকে (123456789) এবং দিনকালের ক্ষেত্রে 1 Year 2 Months 3 Days এভাবে টাইপ করতে হবে৷

পূরণ হয়ে গেলে "<mark>সাবমিট</mark>" বাটনে ক্লিক করবেন৷ "<mark>সাবমিট</mark>" বাটনে ক্লিক করলে আপনাকে পরবর্তী ট্যাবে নিয়ে যাওয়া হবে৷ তবে আপনি চাইলে পূনরায় আগের ট্যাবে ক্লিক করে ফেরত যেতে পারবেন এবং প্রদত্ত তথ্য এডিট/সংশোধন করতে পারবেন৷

**নতুন যুক্ত করুনঃ** আপনি চাইলে এখানে নতুন শিক্ষা প্রতিষ্ঠান যুক্ত করতে পারেন৷ এজন্য + <mark>নতুন যুক্ত করুন</mark> এ ক্লিক করুন এবং আবির্ভূত ফরম পূরণ <u>(রেজিস্ট্রেশনের</u> সময় যেভাবে করেছিলেন, সেই উপায়ে) করে নীচের "নতুন যুক্ত করুন" বাটনে ক্লিক করুন৷

| আবেদনকারীর তথ্য   | মৌলিক তথ্য  | সেবা তথ্য    | ব্যাংক বিবরণ | ডাউনলোড পিডিএফ    | আপলোড ডকুমেন্টস | আবেদনপত্র জমা দিন  |                 |
|-------------------|-------------|--------------|--------------|-------------------|-----------------|--------------------|-----------------|
|                   |             |              |              |                   |                 |                    |                 |
| 🕇 নতুন যুক্ত করুন |             |              |              |                   |                 |                    |                 |
| * বিভাগ           |             |              | * প্রতিষ্ঠ   | গন শ্রেণী         |                 | * যোগদানের তারিখ   |                 |
| Select Division   |             |              | ▼ Sele       | ect Ins. Category | •               | <b>m</b>           |                 |
| * ডেলো            |             |              | * প্রতিষ্ঠ   | গন ধরন            |                 | * অব্যাহতিকাল      |                 |
| Select District   |             |              | ▼ Sele       | ect Ins. Type     | •               |                    |                 |
| * থানা            |             |              | * প্রতিষ্ঠ   | )[#]              |                 | * পদবী             |                 |
| Select Thana      |             |              | • Sele       | ect Institue      | *               | Select Designation | ٣               |
|                   |             |              |              |                   |                 |                    | নতুন যুক্ত করুন |
| 1. CHAR FAKIRA HI | GH SCHOOL ( | Senior Teach | er)          |                   |                 |                    |                 |
| 🛍 সেবা তথ্য       |             |              |              |                   |                 |                    |                 |

যুক্ত করা কোন প্রতিষ্ঠানের নাম মুছে ফেলতে চাইলে তার পাশের 🧰 বাটনে ক্লিক করুন।

## ১০. ব্যাংক বিবরণ

ব্যাংক বিবরণ ট্যাবের অধীনের ঘরগুলোতে আপনার **হিসাবের নাম** এবং **হিসাব নাম্বার** ইংরেজী অংকে পূরন করুন৷ **হিসাবের ধরন, জেলা, ব্যাংক** ও শাখা পূরনের জন্য সংশ্লিষ্ট ঘরগুলোতে ক্লিক করুন এবং আবির্ভূত লিস্ট থেকে আপনার কাদ্খিত নাম সিলেক্ট করুন৷ শাখা সিলেক্ট করার পর **রাউটিং** নাম্বার স্বয়ংক্রিয়ভাবে পূরণ হয়ে যাবে৷ অতঃপর "সাবমিট/Submit" বাটনে ক্লিক করুন৷

| আবেদনকারীর      | তথ্য মৌলিক | তথ্য সেবা | তথ্য ব্য | াংক বিবরণ | ডাউনলোড পিডিএয | দ আ      | াপলোড ডকুমেন্টস | আবেদনপত্র 🛛 | জমা দিন |  |   |
|-----------------|------------|-----------|----------|-----------|----------------|----------|-----------------|-------------|---------|--|---|
|                 |            |           |          |           |                |          |                 |             |         |  |   |
| 🛯 ব্যাংক বিব    | রণ         |           |          |           |                |          |                 |             |         |  |   |
|                 |            |           |          |           |                |          |                 |             |         |  |   |
| * হিসাবের নাম   | Ĩ          |           |          |           |                | * ব্যাংৰ | ক               |             |         |  |   |
| Name            |            |           |          |           |                | Sele     | ect Bank        |             |         |  | • |
| * হিসাব নাম্বার |            |           |          |           |                | * শাখা   |                 |             |         |  |   |
| Number          |            |           |          |           |                | Sele     | ect Branch      |             |         |  | • |
| • হিসাবের ধর    | •          |           |          |           |                | * রাউ    | টিং নম্বর       |             |         |  |   |
| Select Acc      | ount Type  |           |          |           | •              | Rou      | ting No         |             |         |  |   |
| * ডেলো          |            |           |          |           |                |          |                 |             |         |  |   |
| Select Dist     | rict       |           |          |           |                |          |                 |             |         |  |   |
|                 |            |           |          |           |                |          |                 |             |         |  |   |
|                 |            |           |          |           | Submit         |          |                 |             |         |  |   |

## ১১. ডাউনলোড পিডিএফ

**ব্যাংক বিবরণ** সাবমিট করার পর **ডাউনলোড পিডিএফ** ট্যাব আসবে৷ এখানে আবেদনপত্রের সাথে যে সব কাগজপত্র সংযুক্ত করতে হবে তার লিস্ট দেখতে পাবেন৷ লিস্টে উল্লেখিত সকল ডকুমেন্ট/কাগজপত্রাদি আপনাকে নিজ উদ্যোগে সংগ্রহ করতে হবে এবং নির্দেশিত উপায়ে যথাযথভাবে জমা দিতে হবে৷ অতঃপর আবেদনপত্রের নমূনা সংগ্রহের জন্য নীচের Download PDF বাটনে ক্লিক করুন৷

| আবেদনকারীর তথ্য মৌলিক তথ্য সেবা তথ্য ব্যাংক বিবরণ ডা <b>উনলোড পিডিএফ</b> আপলোড ডক্সমেন্টস আবেদনপত্র জমা দিন                                                                                                    |
|----------------------------------------------------------------------------------------------------|
|                                                                                                    |
| 😰 ডাউনলোড পিডিএফ                                                                                                    |
|                                                                                                    |
| Please read the following guides in using this website:                                                                                                    |
| আবেদনপত্রের সাথে যে সব কাগজ <u>পত্র সং</u> যুক্ত করিতে হইবেঃ                                                                                                    |
| ১। আবেদনকারীর ছবি দুই কপি এবং প্রতিষ্ঠান প্রধানের এক কপি ছবি (লেমিনেটিং সহ)।                                                                                                    |
| ২। প্রতিষ্ঠান প্রধানের প্রত্যয়ন/একাধিক প্রতিষ্ঠানের ক্ষেত্রে সকল প্রতিষ্ঠানের প্রত্যয়ন (চাকুরিকালের তথ্য সম্বলিত)।                                                                                                    |
| ৩। সভাপতির অগ্রায়নে সন্লিষ্ট শিক্ষক বা কর্মচারীর চাকরির বিবরণ থাকবে।                                                                                                    |
| ৪। ১ম এমপিও (১৯৮৪/১৯৮৫) ও সর্ব শেষ এমপিও, এবং সংশিষ্ট একুইটেন্স রোল এর কপি।                                                                                                    |
| ৫। চারুরিকালীন শেষ ৬ মাসের ব্যাংক হিসাব বিবরণী এবং ব্যাংক প্রত্যয়ন পত্র।                                                                                                    |
| ৬। পদত্যাগকারী শিক্ষকের ক্ষেত্রে গভর্নিং বডি/ম্যানেজিং কমিটির রেজ্ঞলেশন।                                                                                                    |
| ৭। সকল কাগজ পত্র স্পষ্ট দিতে হইবে, অস্পষ্ট/অসম্পূর্ণ আবেদন গ্রহণ যোগ্য হইবে না।                                                                                                    |
| ৮। সকল কাগজ পত্র প্রতিষ্ঠান প্রধান কর্তৃক সত্যায়িত হইতে হইবে। সীলে প্রতিষ্ঠান প্রধানের নাম ও ইনডেক্স নম্বর এবং ফোন নম্বর থাকিতে হইবে।আবেদনকারী প্রতিষ্ঠান প্রধান এবং<br>বর্ধিত চাকুরিরত হইলে তাহার কাগজপত্র সভাপতি কর্তৃক সত্যায়িত হইতে হইবে। |
| ৯। মৃত ব্যক্তির ক্ষেত্রে ওয়ারিশিয়ান সনদ ( চেয়ারম্যান অথবা ওয়ার্ড কমিশনের কর্তৃক )                                                                                                    |
| ১০। নমুনা ফরম মোভাবেক ৩০০ টাকা স্টাম্পের মধ্যে নমিনি নির্ধারণ (নমুনা ফর্ম কল্যাণ ট্রাস্ট ওয়েবসাইট : www.ngte-welfaretrust.gov.bd এর সেবা ক্ষেত্রে পাওয়া যাবে)                                                                                 |
| ১১। নমিনীর ব্যাংক বিবরণী ও প্রত্যয়ন                                                                                                    |
| Download PDF Next                                                                                                    |

Download PDF বাটনে ক্লিক করলে আপনার পূরণকৃত তথ্যসমূহের ভিত্তিতে একটি পিডিএফ ডকুমেন্ট ওপেন হবে৷ এটাই আপনার আবেদনপত্রের পূর্ণরূপ৷ এই ফর্ম/আবেদনপত্র টি আপনার কম্পিউটারে সেইভ করুন (সংরক্ষন করার জন্য) এবং এর একটি প্রিন্ট আউট নিন৷

| প্রথম<br>সম্পান সমিদ<br>বেবেরার্থী শিক্ষা রিরিনে শিক্ষ ও বর্তমারী লাগেনি নীয়<br>বিশিল ১০ এর উন-এনিখন (২) ও (৩) এর কটন ফলের সুবি<br>২) আবেনকরি শিক্ষাগ্রমারীয় নাম<br>২) শেরের মার<br>২) শেরের মার<br>২) শেরের মার<br>২) শেরের মার<br>২) শেরের মার<br>২) শেরের মার<br>২) শেরের মার<br>২) শেরের মার<br>২) শেরের মার<br>২) শেরের মার<br>২) শেরের মার<br>২) বর্ষনির কুরা স্রার্ট বিশ্বান ও সের নার<br>২) শেরেন মার মার বিজ্ঞানা বেজা মার<br>২) শেরেন মার মার বিজ্ঞানা বেজা মার<br>২) শেরেন মার মার্রার মার<br>২) শেরেন মার মার বিজ্ঞানা বেজা মার<br>২) শেরেন মার মার্রার মার<br>২) শেরেন মার মার্রার মার বিজ্ঞানা বেজা মার<br>২) শেরেন মার্রার মার বিজ্ঞানা বেজা মার্রার মার<br>২) শেরেন মার্রার মার বিজ্ঞানা বেজা মার্রার মার<br>২) শেরেন মার্রার মার বিজ্ঞানা বেজা মার্রার মার্রার মার<br>২) শার্রার মার মার্রার মার্রার মির্গনা মির্বার মার্রার মার্রার মার্রার মার্রার মারার মার মার্রার মার্রার মার্রার মান্রার মার্রার মান্রার মার্রার মার্রার মার্রার মার্রার মান্রার মার্রার মান্রার মান্রার মান্রার মান্রার মান্রার মান্রার মান্রার মান্রার মান্রার মান্রার মান্রার মান্রার মান্র বিরাধন বির্দ্ধার মার বিরাধন বিরাধন মার বিরাধন মান্র বিরাধন মান্র মান্র বিরাধন প্রার মান্র মান্র মান্র মান্র মান্র মান্র বান মান্র মান্র মান্ | Para "<br>Para "<br>Para | <ul> <li>এবিটান গুটেনে কাটাৰ্জন কাটাৰ্জন প্ৰথম সকল কৰিছিলন কেন্দ্ৰনাথ্যসূত্ৰবিজ্ঞাল কয় সহকলি;</li> <li>এবিটান গুটেনে কাটাৰ্জন সকলৰী মনা এবেন প্ৰথম কৰাৰ কাটাৰ্জন কেন্দ্ৰনাথ্যসূত্ৰ কেন্দ্ৰৰ কাটাৰ্জন (সে-শিশ) এবং ২০০৬ সলে অকলৱ প্ৰথমজালৈ ০১-০১-৩ ব্যাতে অকলৱ প্ৰথমজালৈ ০১-০১-৩ আছিলে বৰুইটন লেন বেলে বেলা সকলে গাঁহৰ অন্যটাৰ্জন (সে-শিশ) এবং ২০০৬ সলে অকলৱ প্ৰথমজালৈ ০১-০১-৩ আছিলে বৰুইটন লেন বেলে বেলা সকলে গাঁহৰ আটাৰ্জন (সে-মিশ) এবং ২০০৬ সলে অকলৱ প্ৰথমজালৈ ০১-০১-৩ ব্যাতে অকলৱ প্ৰথমজালৈ ০১-০১-৩ আছিলে বৰুইটন লেন বেলে বেলা সকলে গাঁহৰ আটাৰ্জন (সে-মিশ) এবং ২০০৬ সলে অকলৱ প্ৰথমজালৈ ০১-০১-৩ আছিলে বৰুইটন লেন বেলে বেলা সকলে গাঁহৰ আটাৰ্জন (সে-মিশ) এবং ২০০৬ সলে অকলৱ প্ৰথমজানি (সে-শিশ) এবং ২০০৬ সলে অকলৱ প্ৰথমজানে নিৰ্দাই আইলেশন)</li> <li>২০০৬ সলে অকলৱ প্ৰথমজনে (সৰকা আঁৱৰ হা এ কাটাৰ্ক সৈকে সৈকে লোক বাৰ কৰি?)</li> <li>২০০৬ সলে বিজ প্ৰথমজনে নিৰ্দান বিৰুদ্ধে বিৰুদ্ধে বাৰ বাৰেল বাৰ বাৰেল কৰে কৰি।</li> <li>২০০৬ সলে বালে ইয়েৰ বিৰুদ্ধে বিৰুদ্ধে বাৰে বাৰে ব্যাকন হিলে গাঁহৰ বাৰেল কৰে।</li> <li>২০০৬ সলে বাল ইয়েল বিৰুদ্ধে বাৰেৰ হালে না।</li> <li>২০০৬ সলে বালে ইয়েৰ বিৰুদ্ধে বাৰে বাৰে বাৰেল বাৰেল বাৰেল বাৰে বাৰেল হালে বাল হিলে বিৰুদ্ধ বাৰে বাৰে বাৰেল হালেল।</li> <li>২০০৬ সলে বালে ইয়েৰ নিৰ্ণাৱলেল ব্যাকৰ হৈলে বাৰেল বাৰ বাৰেল বাৰ বাৰেল।</li> <li>মাৰ কাল পদ্ধে কৰি বাৰে বাৰে হালে বাৰেল হালেল বাৰেল বাৰেল বাৰে বাৰে।</li> <li>মাৰ কাল পদ্ধ কৰি বাৰে হালে বাৰে হালে হাৰে হাৰ হে।</li> <li>মাৰ কেনন বাৰ বাৰে হৈনে আইলে নেলেল বাৰে বাৰে হালে বাৰ বাৰেল বাৰ বাৰেল বাৰেল বাৰ বাৰেল বাৰেল বাৰে হালে।</li> <li>মাৰ কেনন বাৰ বাৰি হালেল নাৰ কৰ্তুক সন্থাৰিক হলৈ।</li> <li>মাৰ কেনন বাৰ বাৰি হালুইনে এইলৈ বাৰে বাৰেল হালেল বাৰে বাৰেল বাৰ বাৰ্কেল বাৰ বাৰেল বাৰ বাৰ বাৰেলে নাৰ বাৰিকে হাৰে।</li> </ul> |
|----------------------------------------------------------------------------------------------------|----------------------------------------------------------------------------------------------------|----------------------------------------------------------------------------------------------------|
|                                                                                                    |                                                                                                    |                                                                                                    |
|                                                                                                    |                                                                                                    |                                                                                                    |
| আবেদনপত্রের সাথে যে সব কাগজপত্র সংযুক্ত করিতে হই                                                                                                    | হবে                                                                                                    |                                                                                                    |

প্রিন্টকৃত এই আবেদনপত্রটিতে আপনার/আবেদনকারীর সাক্ষর দিয়ে যেভাবে নির্দেশনা দেয়া হয়েছে সেভাবে নির্দিষ্ট স্থানে জমা দিতে হবে৷

## ১২. আপলোড ডকুমেন্টস

Download PDF ক্লিক করে আবেদন পত্র সংগ্রহ করার পর তার পাশের Next বাটনে ক্লিক করুন৷ আপনাকে **আপলোড ডকুমেন্টস** ট্যাবে নিয়ে যাওয়া হবে৷ এখানে উল্লেখিত কাগজপত্রাদি স্ক্যান করে আপনার কম্পিউটারে PDF ফাইল হিসেবে সেইভ করুন৷ অতঃপর নির্দিষ্ট ফাইল আপলোড করতে তার নীচের "Choose File" বাটনে এ ক্লিক করে কম্পিউটার থেকে উক্ত ফাইল সিলেক্ট করে **Open** ক্লিক করুন িফাইল আপলোড / সংযুক্তি সম্পন্ন হলে No File chosen এর স্থলে উক্ত ফাইলের নাম দেখবেন৷

প্রথমে **একাধিক প্রতিষ্ঠানের জন্য নতুন যুক্ত করুন**-এর অধীনের ফাইলগুলি সংযুক্ত করুন এবং প্রতিষ্ঠানের নাম সিলেক্ট করুন৷ সকল ফাইল সংযুক্তি সম্পন্ন হলে "<mark>একাধিক প্রতিষ্ঠানের জন্য নতুন যুক্ত করুন</mark>" বাটনে ক্লিক করুন৷

আপনার সকল ফাইল সঠিকভাবে সংযুক্তি সম্পন্ন হলে স্ক্রিনে "File for the institute successfully" লিখা আসবে৷

| মাবেদনকারীর তথ্য (                                                                           | মালিক তথ্য                | সেবা তথ্য    | ব্যাংক বিবরণ                   | ডাউনলোড পিডিএফ                                                | আপলোড ডকুমেন্টস                                                                                       | আবেদনপত্র জমা দিন                                                                    |
|----------------------------------------------------------------------------------------------|---------------------------|--------------|--------------------------------|---------------------------------------------------------------|----------------------------------------------------------------------------------------------------|--------------------------------------------------------------------------------------|
| আপলোড ডকুমেন্                                                                                | টস                        |              |                                |                                                               |                                                                                                    |                                                                                      |
| + একাধিক প্রতিষ্ঠান্দে                                                                       | নর জন্য নতুন              | । যুক্ত করুন |                                |                                                               |                                                                                                    |                                                                                      |
| * প্রথম এম.পি.ও<br>Choose File Sample<br>* প্রথম এ.আর একুইটেন<br>Choose File Sample          | er.pdf<br>প রোল<br>er.pdf |              | * শেষ<br>Choo<br>* শেষ<br>Choo | এম.পি.ও<br>se File Sampler.pdf<br>এ.আর<br>se File Sampler.pdf |                                                                                                    | * প্রত্যয়ন পত্র<br>Choose File Sampler.pdf<br>* প্রতিষ্ঠান<br>AMRITLAL DEYCOLLEGE • |
| সাধারণ ডকুমেন্টস                                                                             |                           |              |                                | একাধিক প্রতি                                                  | ঠানের জন্য নতুন যুক্ত করুন                                                                            |                                                                                      |
| * প্রধান শিক্ষকের ছবি<br>Choose File nobody<br>* ব্যাংক বিবরণী (গত ছয়<br>Choose File Sample | y.png<br>মোস)<br>er.pdf   |              |                                |                                                               | * ব্যাংক প্রত্যয়নপত্র<br>Choose File Sampler.pdf<br>* সচিবকে সভাপতির পত্র<br>Choose File Sampler.pdf |                                                                                      |
| * ডাউনলোড করা ফর্ম<br>Choose File Sample<br>* পদত্যাগের সিদ্ধান্ত পর্<br>Choose File Sample  | er.pdf<br>ब<br>er.pdf     |              | অন্যান<br>Choo                 | se File Sampler.pdf                                           |                                                                                                    |                                                                                      |
|                                                                                              |                           |              |                                | Submit                                                        |                                                                                                    |                                                                                      |

অতঃপর সাধারণ ডকুমেন্টস-এর অধীনের ফাইলগুলি সংযুক্ত করুন এবং সকল ফাইল সংযুক্তি সম্পন্ন হলে "Submit" বাটনে ক্লিক করুনা

সঠিকভাবে সংযুক্তি সমপন্ন হলে আপনাকে **আবেদনপত্র জমা দিন** ট্যাবে নিয়ে যাওয়া হবে৷

## ১৩. আবেদনপত্র জমা দিন

আপনি যদি উপরিউক্ত সকল ধাপসমূহ সঠিকভাবে সম্পন্ন করে থাকেন, এবং সকল তথ্য ও সংযুক্ত কাগজপত্রাদি সঠিক বলে নিশ্চিত হন, তবে নীচের "**আবেদনপত্র জমা দিন"** বাটনে ক্লিক করুন৷ আপনার আবেদনপত্র জমা দেয়া সম্পন্ন জমা হবে এবং নিশ্চিতকরন স্বরূপ নীচের মতো একটি প্রিভিউ দেখতে পাবেন৷ আবারো জমা দেয়া নিশ্চিত করতে **"জমা দিন"** বাটনে ক্লিক করুন৷

|                                                                   |                   |                                      | ভাষা 🗸 🕘 Rizvi Shahriar 🗸 🖞       |
|-------------------------------------------------------------------|-------------------|--------------------------------------|-----------------------------------|
|                                                                   | প্রিভিউ           |                                      | ×                                 |
|                                                                   | প্রাপ্যতার ধরন    | : Retirement                         | +                                 |
| আবেদনকারীর তথ্য মৌলিক তথ্য                                        | নাম               | : Rizvi Shahriar (রিজন্ডী শাহরিয়ার) | য়া দিন                           |
|                                                                   | ইনডেক্স নম্বর     | : 11223344                           |                                   |
| 🋍 আবেদনপত্র জমা দিন                                               | জাতীয় পরিচয়পত্র | : 2523158789                         |                                   |
|                                                                   | মোবাইল নম্বর      | : 017                                |                                   |
| Please read the following guid                                    | স্থায়ী ঠিকানা    | : Test, DHAKA, RAMPURA, DHAKA        |                                   |
| <u>আবেদনপত্রের সাথে যে সব কাগ</u> ে                               | শেষ এম.পি.ও তারিখ | : 2018-04-25                         |                                   |
| ১। আবেদনকারীর ছবি দুই কপি এ                                       |                   |                                      |                                   |
| ২। প্রতিষ্ঠান প্রধানের প্রত্যয়ন/এক                               |                   | বন্ধ করুন ডামা                       | দিন                               |
| ৩। ০১-০১-১৯৮০ সালের বেতনের                                        |                   |                                      | ন) এবং ২০০৬ সালে অবসর গ্রহণকারীগণ |
| ০১-০১-৮১ ও ২০০৭ সালে এ২ণক।<br>চলিবে (পে-স্পি)/ ব্যর্থতায় উপজেল   |                   |                                      |                                   |
| ৪। ১ম এমপিও (১৯৮৪/১৯৮৫) ও য                                       |                   |                                      |                                   |
| ৫। চাকুরিকালীন শেষ ৬ মাসের ব্য                                    |                   |                                      |                                   |
| ৬। পদত্যাগকারী শিক্ষকের ক্ষেত্রে                                  |                   |                                      |                                   |
| ৯। সকল কাগজ পত্র স্পষ্ট দিতে হ                                    |                   |                                      |                                   |
| ১০। আবেদনপত্র সভাপতির অগ্রায়<br>ইনডেক্স নম্বর এবং ফোন নম্বর থানি |                   |                                      |                                   |
|                                                                   |                   | আবেদনপত্র জমা দিন                    |                                   |

<mark>ৰিঃদ্রঃ "আবেদনপত্র জমা দিন"-এ ক্লিক করার আগে যদি আপনি চান তবে পূর্ববর্তী ট্যাবসমূহে ফেরত যেতে পারবেন এবং আপনার প্রদত্ত তথ্য সংশোধন করতে পারবেন৷ একবার "আবেদনপত্র জমা দিন"-এ ক্লিক করে "জমা দিন" নিশ্চিত করার পর আর কোন সংশোধন বা পরিমার্জন সম্ভব হবে না৷</mark>

Page 13

#### ১৪. আবেদনপত্র জমা সম্পন

উপরোল্লিখিত **''জমা দিন''** বাটনে ক্লিক করার পর আবেদনপত্র সঠিকভাবে জমা হয়ে যাবার পর নীচের মেসেজটি (সবুজ দাগ চিহ্নিত) সহ পেইজটি দেখতে পাবেন৷ এই পেইজে পাঁচটি ট্যাব আছে (হলুদ দাগ চিহ্নিত), যেগুলোতে ক্লিক করে আপনি আপনার/আবেদনকারীর জমাকৃত তথ্য ও সংযুক্ত কাগজপত্রাদি দেখতে পাবেন (তবে এডিট/পরিবর্তন করতে পারবেন না)৷

| তি বেসরকার্য                | রী শিক্ষা প্রতিষ্ঠা | ন শিক্ষক ও ব         | ম্মচারী কল্যাণ ট্রাস্ট        | i                      |        |                    |   |
|-----------------------------|---------------------|----------------------|-------------------------------|------------------------|--------|--------------------|---|
|                             |                     |                      |                               |                        | ভাষা ৵ | 😑 Rizvi Shahriar 🗸 | Ð |
|                             |                     |                      | ডাউনলোড রিসিপ্ট               |                        |        |                    |   |
|                             | Youra               | application submitte | d successfully. Your applicat | ion status is pending. |        |                    |   |
| আবেদনকারীর তথ্য মেঁ         | ালিক তথ্য সেবা তথ   | য ব্যাংক বিবরণ       | আপলোডেড ডকুমেন্টস             |                        | -      |                    |   |
| আবেদনকারীর তথ্য             |                     |                      |                               |                        |        |                    |   |
|                             |                     |                      |                               |                        |        |                    |   |
| ইনডেক্স নং :                | 11223344            |                      | আবেদন আইডি :                  | S-497787600            |        |                    |   |
| শিক্ষক / কর্মচারীর<br>নাম : | Rizvi Shahriar      |                      | लिञ्च :                       | Male                   |        |                    |   |
| মোবাইল নাম্বার :            | 017                 |                      | জাতীয় পরিচয়পত্র :           | 123456789123456        |        |                    |   |
| ধর্ম :                      | (Addamin)           |                      | ই-মেইল:                       | @gmail.co              | m      |                    |   |

আপনার অনলাইন আবেদনপত্র জমা দেয়ার রশীদ পেতে উপরের "<mark>ডাউনলোড রিসিপ্ট</mark>" বাটনে ক্লিক করুন৷ রিসিপ্টটি নীম্নের মতো PDF ফাইল আকারে আসবে, যা আপনি সংশ্লিষ্ট বাটনে ক্লিক করে ডাউনলোড / প্রিন্ট করতে পারবেন৷

|                                                                      |                                          | 1/1                                                   |                |     |  | ¢ | Ŧ |
|----------------------------------------------------------------------|------------------------------------------|-------------------------------------------------------|----------------|-----|--|---|---|
|                                                                      | বেসরকারী শিক্ষা প্র                      | তিষ্ঠান শিক্ষক ও কর্মচারী                             | কল্যাণ ট্রাস্ট |     |  |   |   |
| ইনডেক্স নং                                                           | 11223344                                 | <u>আবেদন আইডি</u>                                     | S-497787600    | ŕ – |  |   |   |
| শিক্ষক / কর্মচারীর নাম                                               | Rizvi Shahriar                           | মোবাইল নাম্বার                                        | 017            |     |  |   |   |
| জ্ঞাতীয় পরিচয়পত্র                                                  | 123456789123456                          | ই-মেইল                                                | @gmail.com     |     |  |   |   |
| জন্ম তারিখ                                                           | MAX MATTER AND                           | আবেদন সম্পন্ন করার তারিখ                              | 06/05/2018     |     |  |   |   |
| জন্ম তারিষ<br>রিসিট প্রিন্ট এর তারিখ : 1<br>বি: দ্র: পরবর্তী আবেদনের | 6/05/2018<br>কার্যক্রম এর জন্য রিসিট কণি | <b>আবেশন সম্পন্ন করার তারেব</b><br>গটি সংগ্রহে রাখুন। | 06/05/2018     |     |  |   |   |